## NextGen CM/ECF

On September 10, 2018, the 5th Circuit Court of Appeals upgraded its legacy CM/ECF system to NextGen CM/ECF ("NextGen"). NextGen allows public filers to use a single user name and password to access both PACER information and file in NextGen CM/ECF.

To file in this court, you must have an upgraded PACER account. Documentation on how to upgrade your legacy PACER account is posted below.

Please be advised, shared PACER accounts are no longer permitted; each user must have their own individual PACER account.

IF YOU HAVE NOT YET UPGRADED YOUR PACER ACCOUNT, instructions are provided below for easy reference.

Helpful Tips:

If you do not remember your PACER username or password, assistance is available on the Pacer site. See the links labeled, "Forgot Your Password?" and "Forgot Username?". After logging into your PACER account, review the Account Type field. An account that has been upgraded will show, "Upgraded PACER Account".

If your account is not upgraded, click the "Upgrade" link.

If either of the following is true, you already have an upgraded PACER account.

- 1) You previously upgraded your PACER account for another NextGen court.
- 2) You created your PACER account after August 10, 2014.

https://pacer.psc.uscourts.gov/pscof/login.jsf

1. Log in with your current PACER username and password.

| ~                                          | Manage My Account   Manage My Appellate Filer Account   Case Search Sign In                                                                                    |
|--------------------------------------------|----------------------------------------------------------------------------------------------------|
| <b>PACER</b>                               |                                                                                                    |
| PUBLIC ACCESS IC                           |                                                                                                    |
| HOME REGISTER FI                           | IND A CASE E-FILE QUICK LINKS HELP CONTACT US                                                                                                    |
| PACER Links                                | MANAGE MY ACCOUNT                                                                                                    |
| Court Links                                | Enter your PACER credentials to update personal information, register to e-file, make an online payment, or to perform other<br>account maintenance functions. |
| Search PACER Case Locator                  |                                                                                                    |
| Announcements                              | Login                                                                                                    |
| Resources                                  | Username *                                                                                                    |
| Manage My Account                          | Tassword                                                                                                    |
|                                            | Login Clear Cancel                                                                                                    |
|                                            | Need an Account?   Forgot Your Password?                                                                                                    |
|                                            | NOTICE: This is a restricted government website for official PACER use only. Unauthorized entry is                                                             |
|                                            | prohibited and subject to prosecution under little 18 of the U.S. Code. All activities and access attempts are logged.                                         |
|                                            |                                                                                                    |
|                                            |                                                                                                    |
|                                            |                                                                                                    |
|                                            |                                                                                                    |
| Administrative Offi<br>Department of Techn | ice of the U.S. Courts hology Services                                                                                                    |
|                                            |                                                                                                    |

2. Click Login.

| HOME REGISTER FIN                                       | ID A CASE E-FILE                                                  | QUICK LINKS HELP CONTACT US                                                                                                    | RSS |
|---------------------------------------------------------|-------------------------------------------------------------------|----------------------------------------------------------------------------------------------------|-----|
| PACER Links<br>Court Links<br>Search PACER Case Locator | MANAGE MY A<br>Enter your PACER creder<br>account maintenance fur | CCOUNT<br>titals to update personal information, register to e-file, make an online payment, or to perform other<br>ictions.                                                                                                    |     |
| Announcements                                           | Login                                                             |                                                                                                    |     |
| Frequently Asked Questions                              | Username *                                                        | PS0004                                                                                                    |     |
| Resources                                               | Password *                                                        | •••••••                                                                                                    |     |
| wanage my Account                                       | NOTICE: This is a re<br>prohibited and subj<br>are logged.        | Login         Clear         Cancel           Need an Account?   Forgot Your Password?           stricted government website for official PACER use only. Unauthorized entry is sect to prosecution under Title 18 of the U.S. Code. All activities and access attempts |     |

3. On the Manage My Account page, you will see four tabs. Click Maintenance.

| PACER<br>PUBLIC ACCESS TO                                                                                                    | Manage 1<br>D Court Electronic Records                                                                                                    | My Account   Manage My Appellate Filer Account   Case Search Sign In |     |
|----------------------------------------------------------------------------------------------------|----------------------------------------------------------------------------------------------------|----------------------------------------------------------------------|-----|
| HOME     REGISTER     F       PACER Links        Court Links        Search PACER Case Locator       Announcements       Frequently Asked Questions       Resources | MANAGE MY ACCOUNT       Welcome, John Public       Account Number     2617065       Username     PS0004       PACER Account Balance     \$0.00 | Logout                                                               | RSS |
| Manage My Account                                                                                                    | Settings Maintenance Payments Usage<br>Change Username<br>Change Password<br>Set Security Information                                          | Go Paperless (Statements)<br>Set PACER Preferences                   |     |
| ttps://cso-pacer.psc.uscourts.gov/ps<br>Administrative Off                                                                                                    | cof/manage/maint.jsf#mmTabView:mmMaintTab                                                                                                    |                                                                      |     |

4. Then click Update Personal Information.

| HOME REGISTER                                                                      | O COURT ELECTRONIC RECORDS                                                                                                    | CONTACT US           |        |
|------------------------------------------------------------------------------------|----------------------------------------------------------------------------------------------------|----------------------|--------|
| ACER Links                                                                         | MANAGE MY ACCOUNT<br>Welcome, John Public                                                                                                    |                      | Logout |
| earch PACER Case Locator<br>nnouncements<br>requently Asked Questions<br>Resources | Account Number 2617065<br>Username PS0004<br>PACER Account Balance \$0.00                                                                     | Important News.      |        |
| anage My Account                                                                   | Settings         Maintenance         Payments         Usage           Update Personal Information         Update name, email addressing type. | ess, title, and user |        |
|                                                                                    |                                                                                                    |                      |        |
|                                                                                    |                                                                                                    |                      |        |

5. Take a moment to read the note about account conversion. Understand that you are upgrading your PACER account and can use that account for read-only PACER access to all courts, as well as filing access to courts that have already converted to NextGen.

| PACER<br>PUBLIC ACCESS TO                                                | Manag<br>D Court Electronic Records                                                                                                    | e My Account   Manage My Appellate Filer Account   Case Search Sign In                                                                                                    |  |
|--------------------------------------------------------------------------|----------------------------------------------------------------------------------------------------|----------------------------------------------------------------------------------------------------|--|
| HOME REGISTER F PACER Links Court Links                                  | IND A CASE E-FILE QUICK LINKS HELP<br>MANAGE MY ACCOUNT<br>Welcome, John Public                                                                                                    | CONTACT US                                                                                                    |  |
| Search PACER Case Locator<br>Announcements<br>Frequently Asked Questions | Account Number 2617065<br>Username PS0004<br>PACER Account Balance \$0.00                                                                                                    | Important News                                                                                                    |  |
| Manage My Account                                                        | Upgrade PACER Account                                                                                                    |                                                                                                    |  |
|                                                                          | You currently have a legacy PACER account, and the action<br>allow you to access information within the court and perform<br>process will take your legacy PACER username out of existe<br>change and you will no longer be able to share your account<br>If you have questions or need assistance, please contact the<br>CT Monday through Friday. | you have requested requires you to upgrade. This upgraded PACER account will<br>in different procedures without needing to use multiple logins. NOTE: This<br>nee. When you upgrade your PACER account, your username/password will<br>with other users. |  |
|                                                                          | Person Address Security  * Required Information                                                                                                    |                                                                                                    |  |
| AO Administrative Off<br>Department of Techr                             | ice of the U.S. Courts                                                                                                    |                                                                                                    |  |

6. There are three tabs in which you are required to provide information. Note that some fields may have carried over from your current PACER account. Complete any required fields that are not already filled in. Click [Next] to move to the next tab.

| Person Address         | Security                     |
|------------------------|------------------------------|
| * Required Information |                              |
| Prefix                 | Select Prefix                |
| First Name *           | John                         |
| Middle Name            | Q.                           |
| Last Name *            | Public                       |
| Generation             | Select Generation            |
| Suffix                 | Select Suffix                |
| Date of Birth *        | (                            |
| Email *                | john.q.public@yourdomain.com |
| Confirm Email *        | john.q.public@yourdomain.com |
| User Type *            | LAW FIRM                     |
| Federal Tax ID *       | 84-0606868                   |
|                        | Next Reset Cancel            |

7. Completing the Security tab information is the final step in upgrading your PACER account.

|                                       | * Required Information<br>Username *       | MyUsername                               |          |
|---------------------------------------|--------------------------------------------|------------------------------------------|----------|
|                                       | Password *                                 | Strong                                   |          |
|                                       | Confirm Password *                         | ••••••                                   |          |
|                                       | Security Question 1 *                      | In what city or town was your first job? |          |
|                                       | Security Answer 1 *                        | Austin                                   |          |
|                                       | Security Question 2 *                      | What is your best friend's first name?   |          |
|                                       | Security Answer 2 *                        | Gabe                                     |          |
|                                       |                                            | Submit Back Reset Cancel                 |          |
|                                       |                                            |                                          |          |
|                                       | **                                         | ** 312 ***                               |          |
| ntact Us   Privacy   Policie          | es and Procedures   About Us               |                                          |          |
| site is maintained by the Administ    | rative Office of the U.S. Courts, PACER S  | tervice Center                           |          |
| nurpose of this site is to provide if | ntormation about locating and tiling cases | s in U.S. rederal courts.                | <b>N</b> |
|                                       |                                            |                                          |          |
|                                       |                                            |                                          |          |

## **Congratulations! Your account is now upgraded.**

| PACER<br>PUBLIC ACCESS TO                                                                                                    | Manage My Account   Manage My Appellate Filer Account   Case Search Sign In                                                                                                    |
|----------------------------------------------------------------------------------------------------|----------------------------------------------------------------------------------------------------|
| HOME     REGISTER       PACER Links       Court Links       Search PACER Case Locator       Announcements       Frequently Asked Questions       Resources       Manage My Account | MANAGE     E-FILE     QUICK LINKS     HELP     CONTACT US       MANAGE MY ACCOUNT     Welcome, John Public     Logout       Upgrade Complete     X       A Your personal information has been successfully changed and you now have an upgraded PACER account.     Close       Settings     Maintenance     Payments     Usage |
| Administrative Off                                                                                                    | Update Personal Information       Attorney Admissions / E-File Registration         Update Address Information       Non-Attorney E-File Registration                                                                                                    |

On the Manage My Account page, notice that your username is the one you created during the upgrade process.

Under the Maintenance tab:

Attorneys: To apply for e-filing privileges and/or admission to the court, click the link "Attorney Admissions/E-File Registration".

Non-Attorneys: To apply for e-filing privileges, click the link "Non-Attorney E-File Registration".

| Viel Come, John Public     Logout       wirt Links     Velcome, John Public     Logout       weich PACER Case Locator     Account Number 2617065     Important News       ouncements     MyUsername     MyUsername       PACER Account Balance     \$0.00     Important News                                                                                                    | DME REGISTER I                                                     | FIND A CASE E-FILE QUICK LINKS HELP CONTACT US                                      | <u></u> R                                               |
|----------------------------------------------------------------------------------------------------|--------------------------------------------------------------------|-------------------------------------------------------------------------------------|---------------------------------------------------------|
| Account Number       2617/05         Junch PACER Case Locator       Important News         Journeements       MyUsername         PACER Account Balance       \$0.00         Important News       Important News         Sources       Settings         Maintenance       Payments         Update Personal Information       Attorney Admissions / E-File Registration         Update Address Information       Non-Attorney E-File Registration |                                                                    | Welcome, John Public                                                                | Logout                                                  |
| Settings Maintenance Payments Usage Update Personal Information Update Address Information Non-Attorney E-File Registration                                                                                                    | arch PACER Case Locator<br>nouncements<br>equently Asked Questions | Account Number 2617065<br>Username MyUsername<br>PACER Account Balance \$0.00       | rtant News                                              |
| Settings         Maintenance         Payments         Usage           Update Personal Information         Attorney Admissions / E-File Registration           Update Address Information         Non-Attorney E-File Registration                                                                                                    | esources<br>anage My Account                                       |                                                                                     |                                                         |
| Update Personal Information         Attorney Admissions / E-File Registration           Update Address Information         Non-Attorney E-File Registration                                                                                                    |                                                                    | Settings Maintenance Payments Usage                                                 |                                                         |
|                                                                                                    |                                                                    | Update Personal Information Attorney Adm<br>Update Address Information Non-Attorney | nissions / E-File Registration<br>/ E-File Registration |